Pozdravljeni osmarji.

Do konca maja imate možnost, da dokončate risbe avtoportretov in mi jih posredujete. Seveda avtoportret narišete vsi. Velja isto, kot do sedaj: če vam uspe v Padlet bo super, drugače pa na moj mail. V vsakem primeru mi zraven napišite vašo oceno po danih kriterijih.

Če imate kakšna vprašanja, mi seveda lahko pišete na urska.zupec@guest.arnes.si

Za konec meseca sem vam pripravila zanimivo nalogo s področja fotografije.

## LIKOVNA NALOGA: fotografiranje "nemogočih" motivov

Najbolje, da se naloge lotite na kakšnem sprehodu in dobro je, da niste sami, ker to lažje naredite, če vam kdo asistira. Pred tem malo premislite, kaj vse bi lahko fotografirali. Ta naloga je stvar naključij in spontanosti in prepričana sem, da se vam bo utrnila kakšna nora ideja.

Kaj od vas pričakujem? Odbite, nenavadne fotografije. Nekaj primerov prilagam, da vam bo jasno, kaj bi rada od vas.

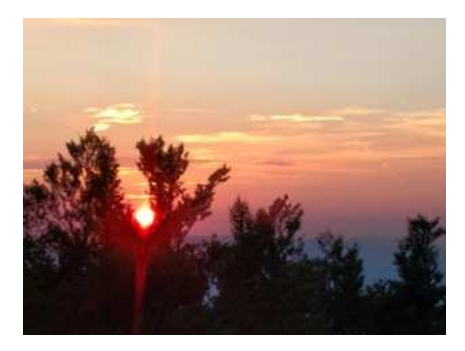

Sonce počiva v krošnji

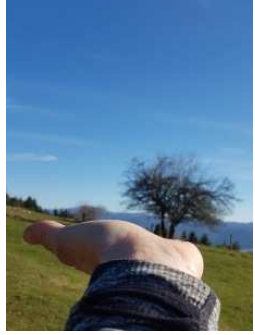

Drevo raste iz roke

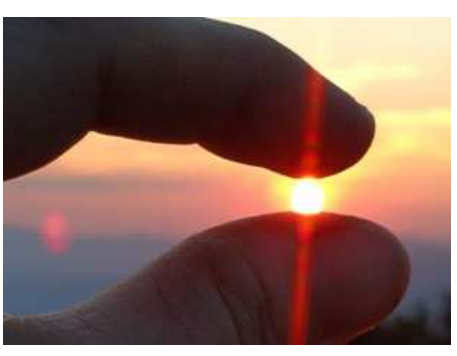

Ujeto sonce med prsti

Lahko sediš na stolpnici, na tvoji glavi stoji pes, z nogo stojiš na drevesni krošnji, med tvojimi nogami pelje tovornjak, ogromna čebela sedi na tvojem ramenu ...Res dobro razmislite, bodite ustvarjalni in odbiti ter previdni pri izvedbi likovne naloge. Nobenih adrenalinskih fotografij ;).

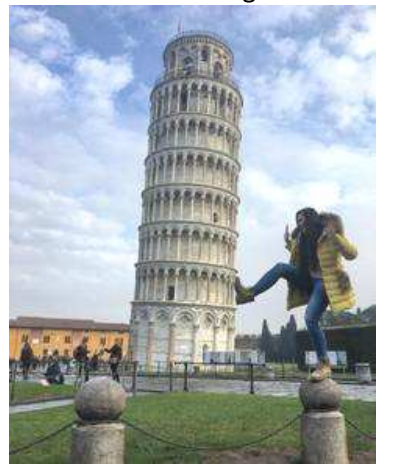

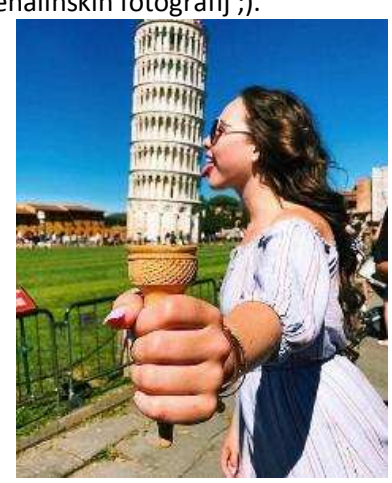

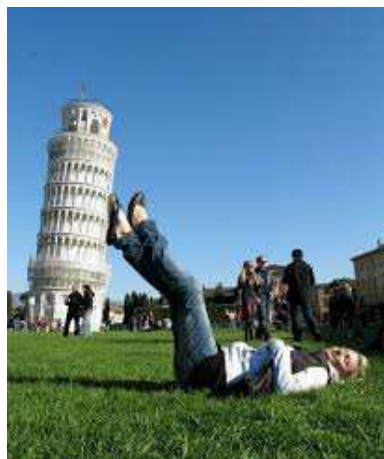

Stolp v Pisi si radi privoščijo na tak način.

Upam, da me boste prijetno presenetili.

Prisrčen pozdrav iz Cerknice. Urška Župec Mele V nadaljevanju sledijo navodila za prijavo v Padlet in kako oddate svoj izdelek, če ste pozabili.

1. Na začetku boste na elektronski naslov dobili moje povabilo in vi samo kliknete na URL povezavo ali pa na roza gumb view padlet, ki ga najdete na dnu sporočila.

2. Odprl se bo zid vašega razreda. Notri bo likovna naloga, kriteriji za ocenjevanje in primer, kako naj bi si vi ocenili svoj izdelek. Ocenite si ga in seveda vam ga bom potem ocenila tudi jaz, tako kot do delamo v razredu.

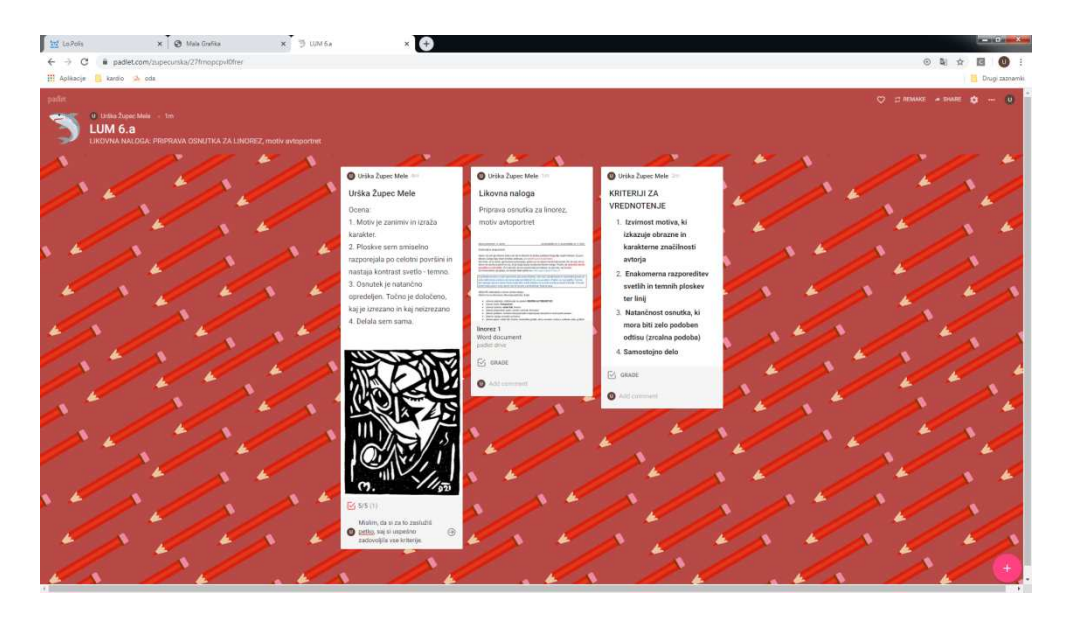

3. Svojo nalogo oddaš tako, da klikneš na znak + v spodnjem desnem kotu ali z dvojnim klikom kamorkoli. Takrat se ti odpre okence. Potem pod Title vpišeš IME PRIIMEK IN RAZRED, npr. Urška Župec Mele 6.a. Zatem pritisneš puščico

in naložiš svojo fotografijo. Pod rubriko Write something oceniš svoj izdelek po danih kriterijih. Ko zaključiš, klikneš nekam izven tvojega okvirčka in zadeva je končana. Če želiš kaj spremeniti, dodati, brisati, greš nazaj na svoj okvirček in zopet se ti odpre orodna vrstica. Seveda boš lahko urejal samo svojega.

Na desni imate primer, kako bo Marjan Debevec iz 6.a naložil sličico iz svojega računalnika. Samo izbereš in klikneš na sličico in že je v okvirčku. To se zelo enostavno naredi tudi s telefonom. Pa saj vem, da zadevo obvladate.

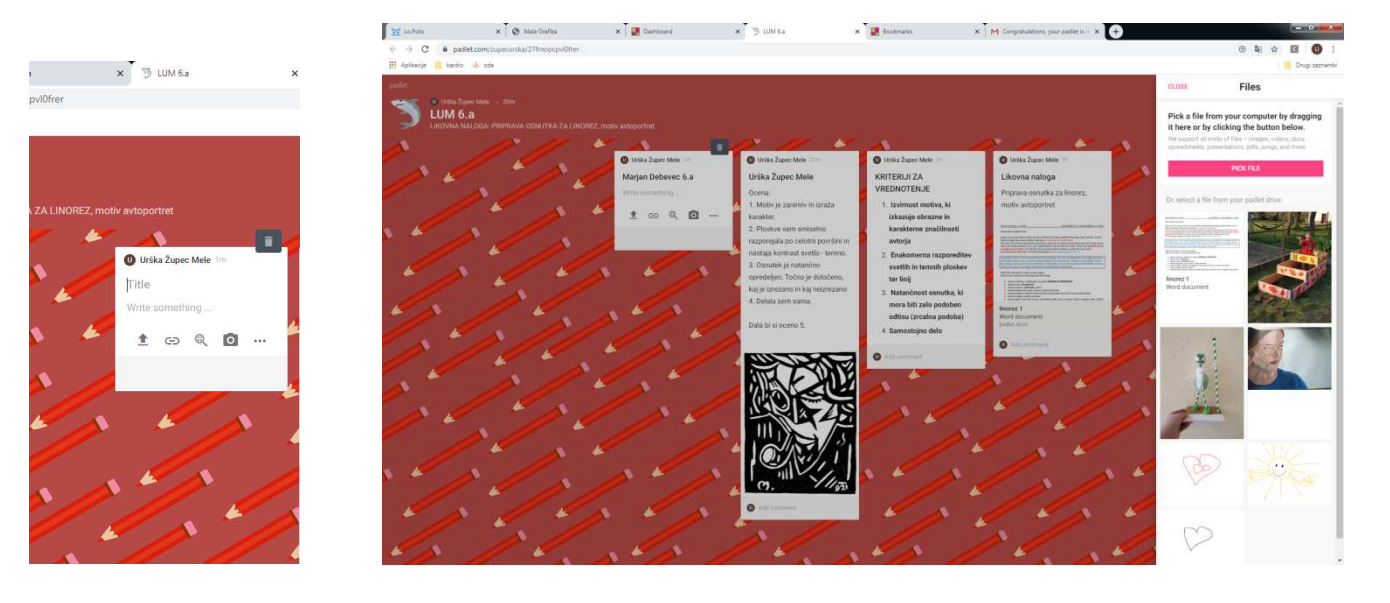